# How to Complete Parent Loan Requirements

Instructions for Parents (FAFSA)

The parent logs into their own individual account at <u>www.studentaid.gov</u> access their **Dashboard**.

**Note:** if the parent does not have an account, it can created <u>https://studentaid.gov/fsa-id/create-account/launch</u>

Instructions for the Parent PLUS Loan, Annual Student Loan Acknowledgement Master Promissory Note.

IMPORTANT! All processes will begin on the main Dashboard. The parent MUST be logged into their account before following the instructions below.

### START HERE! Access the Parent Dashboard

- 1. From the Parent's **Dashboard**.
- 2. Scroll down to the Checklists section and locate "I'm a Parent" option from the list

| Checklists               |                         |
|--------------------------|-------------------------|
| I'm Preparing for School | $\odot$                 |
| I'm in School            | ⊘                       |
| I'm in Repayment         | ⊘                       |
| I'm a Parent             | $\triangleleft_{\odot}$ |
|                          |                         |

- 3. Select the "I'm a Parent" and a list of options will expand. The parent will use this section to access other loan requirements.
  - The parent will have access to complete:
    - Annual Student Loan Acknowledgement
    - o Parent PLUS Loan
    - Master Promissory Note
    - PLUS Credit Counseling
    - Appeal an Adverse Credit Decision

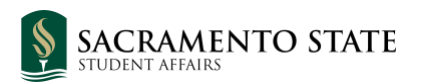

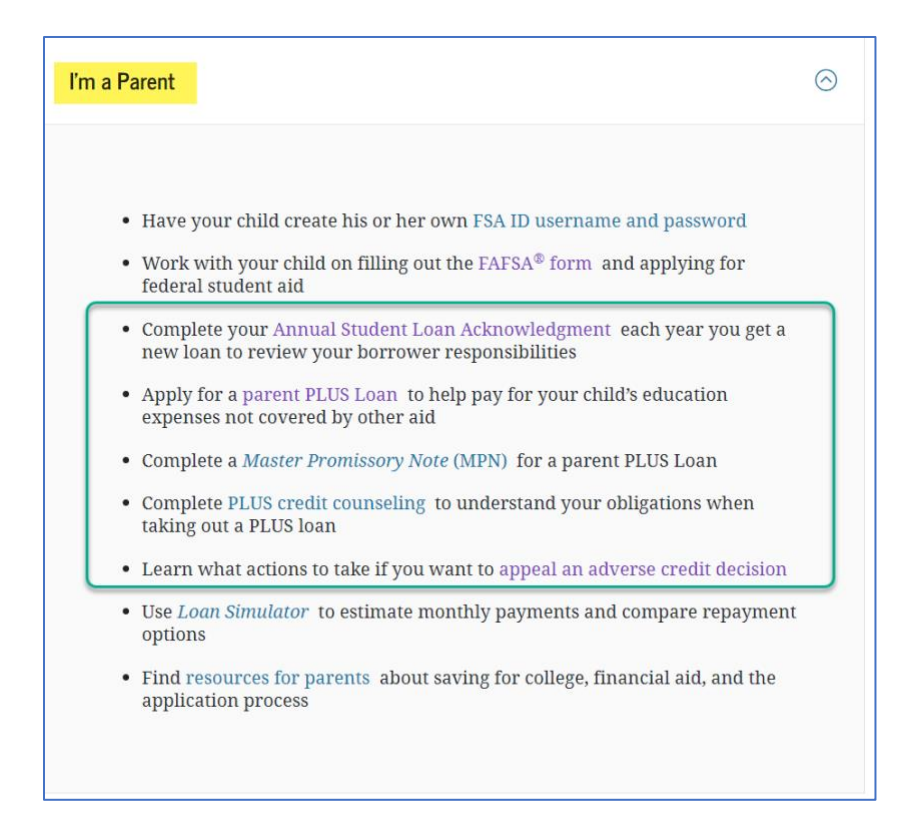

## Apply for the Parent PLUS Loan

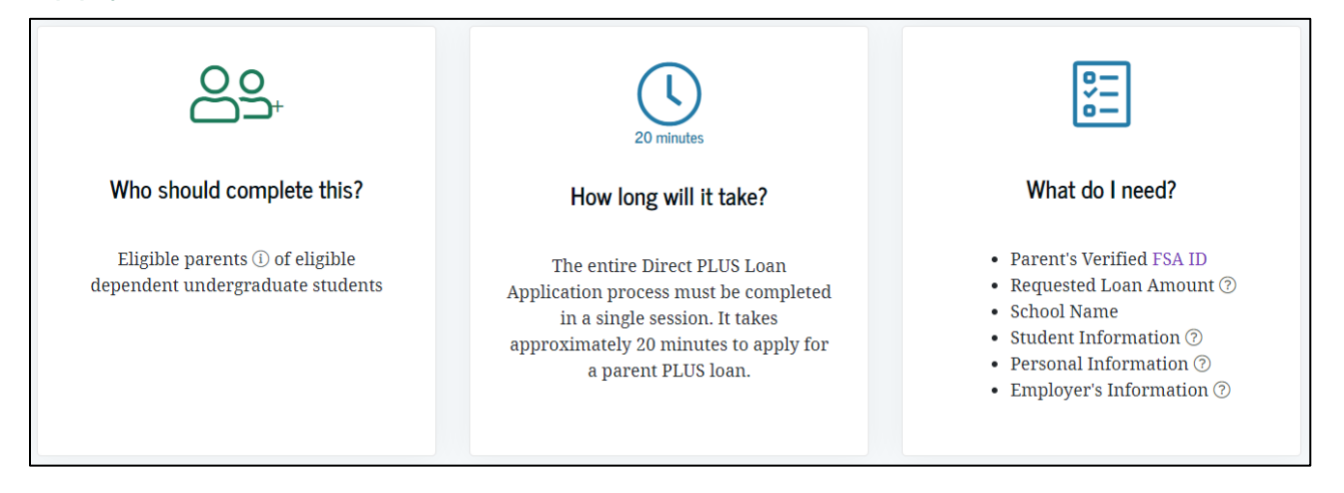

- 1. From the Parent's **Dashboard**.
- 2. Scroll down to the Checklists section and locate "I'm a Parent" option from the list.
- 3. Select the Apply for a parent Plus Loan

 Apply for a parent PLUS Loan to help pay for your child's education expenses not covered by other aid

4. From the "Apply for a PLUS Loan for Parents" page, select the "I'm a Parent of an Undergraduate Student" option and click *Start* to begin. **The entire Direct PLUS Loan Application process** 

## must be completed in a single session. It takes approximately 20 minutes to apply for a parent PLUS loan.

|    | I am a Parent of an Undergraduate Student<br>William D. Ford Federal Direct Loan Program: Direct PLUS Loan Application                                                                                                    | /                                                                                                    |
|----|----------------------------------------------------------------------------------------------------|----------------------------------------------------------------------------------------------------|
| 00 | <ul> <li>Parents can use this application to:</li> <li>request a Direct PLUS Loan;</li> <li>change the amount of a Direct PLUS Loan you previously requested;</li> <li>authorize how the school may use your Direct PLUS Loan funds to pay for educational expenses;</li> <li>designate who the school pays any credit balance to; and</li> <li>request deferment of repayment while the student is in school and for up to 6 months after.</li> </ul> | Parents: Log in Low your FSA ID<br>Start<br>OMB No. 1845-0103 • Form Approved<br>Exp. Date 11/30/2023 |
|    | Preview a read-only version                                                                                                    |                                                                                                    |

1. There are 5 steps to completing the application.

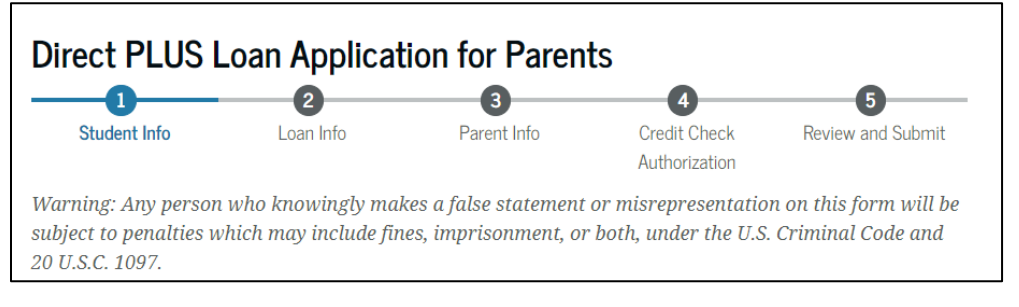

#### View the completed copy of the credit decision using the following menu navigation:

My Documents > My Correspondence section > select PLUS Correspondence from the dropdown menu.

## Complete the Annual Student Loan Acknowledgement

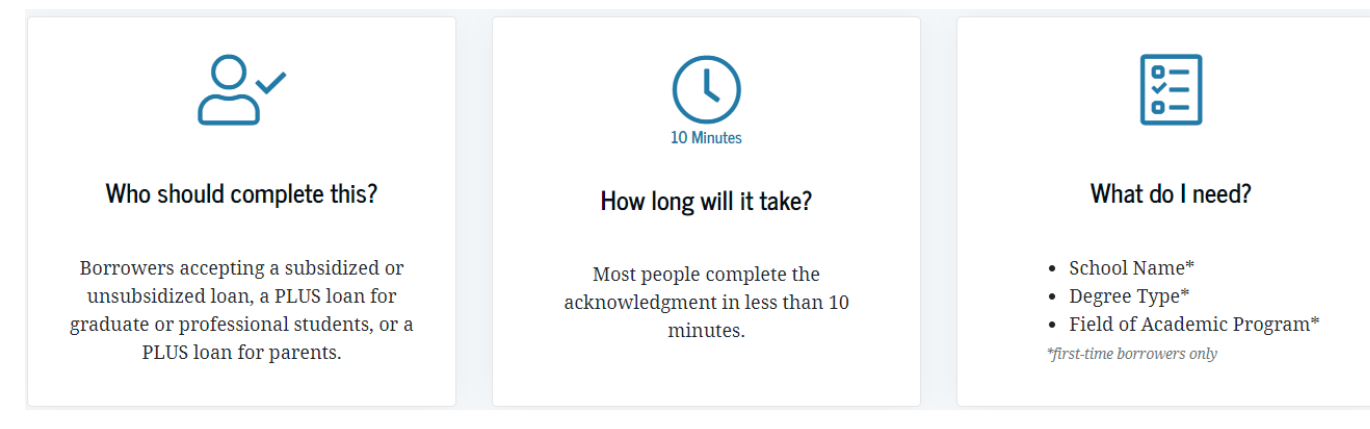

- 1. From the Parent's **Dashboard**.
- 2. Scroll down to the *Checklists section* and locate "I'm a Parent" option from the list.
- 3. Select the Complete your Annual Student Loan Acknowledgement ...

- Complete your Annual Student Loan Acknowledgment each year you get a new loan to review your borrower responsibilities
- 4. Select the Start button for "I'm a Parent of an Undergraduate Student." *There are total of 5 Steps that need to be completed.*

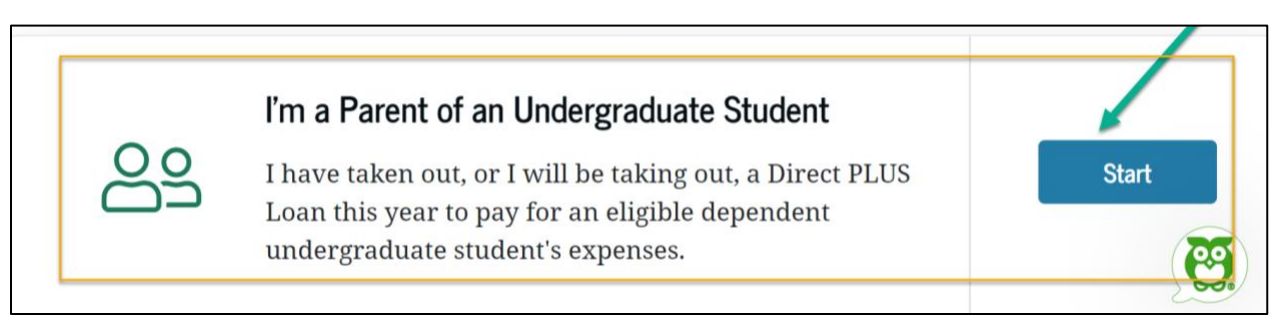

5. At the last step, check the box to confirm and submit.

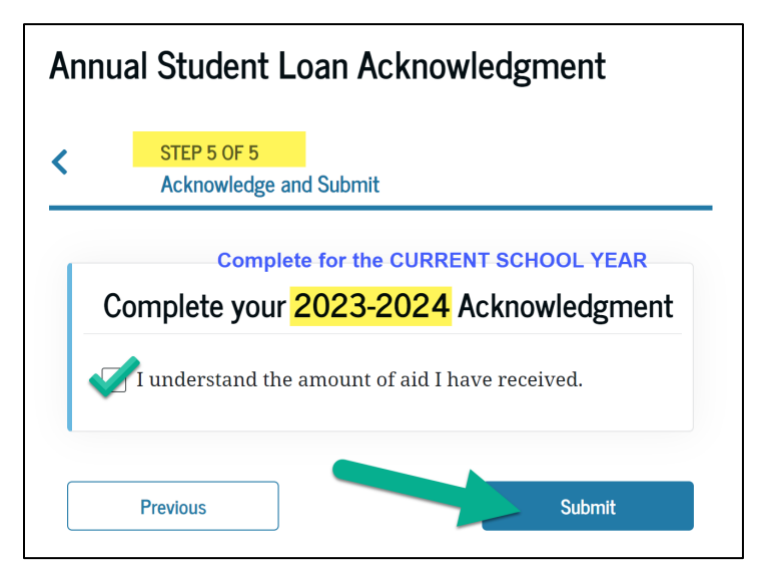

#### View the confirmation page using the following menu navigation:

My Documents > Completed Documents section > select Annual Student Loan

Acknowledgement from the drop-down menu. Note: this confirmation does not generate a PDF.

## Complete the Master Promissory Note

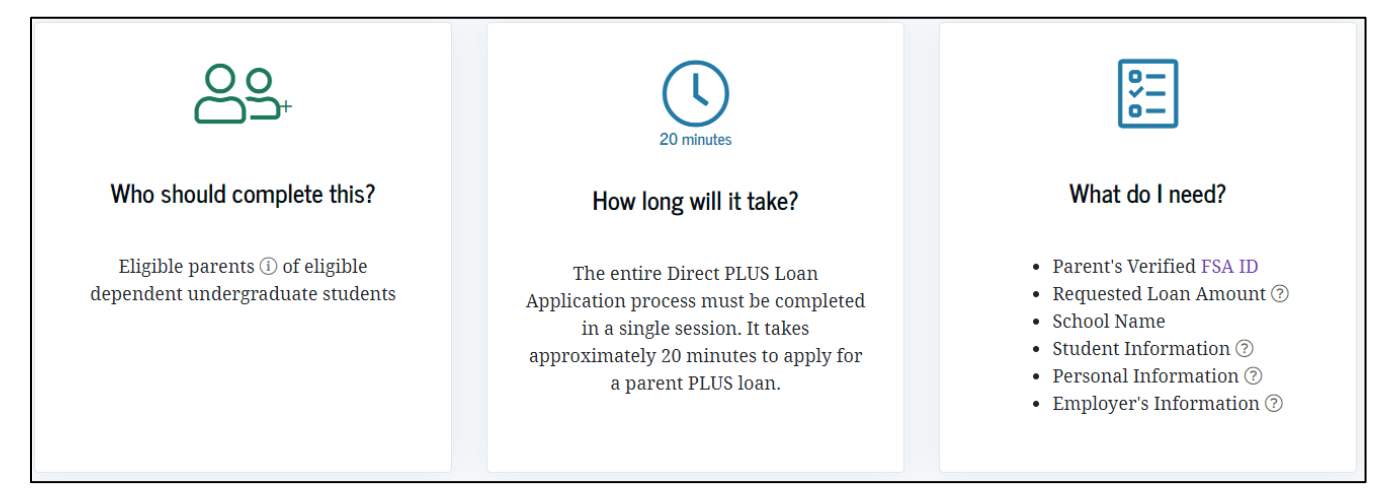

- 1. From the Parent's **Dashboard**.
- 2. Scroll down to the *Checklists section* and locate "I'm a Parent" option from the list.
- 3. Select the Complete a Master Promissory Note... link.

• Complete a Master Promissory Note (MPN) for a parent PLUS Loan

- 4. Select the I'm a Parent of an Undergraduate Student option and click Start to begin.
- 5. Most people complete each MPN in less than 30 minutes. The entire MPN process must be completed in a single session.

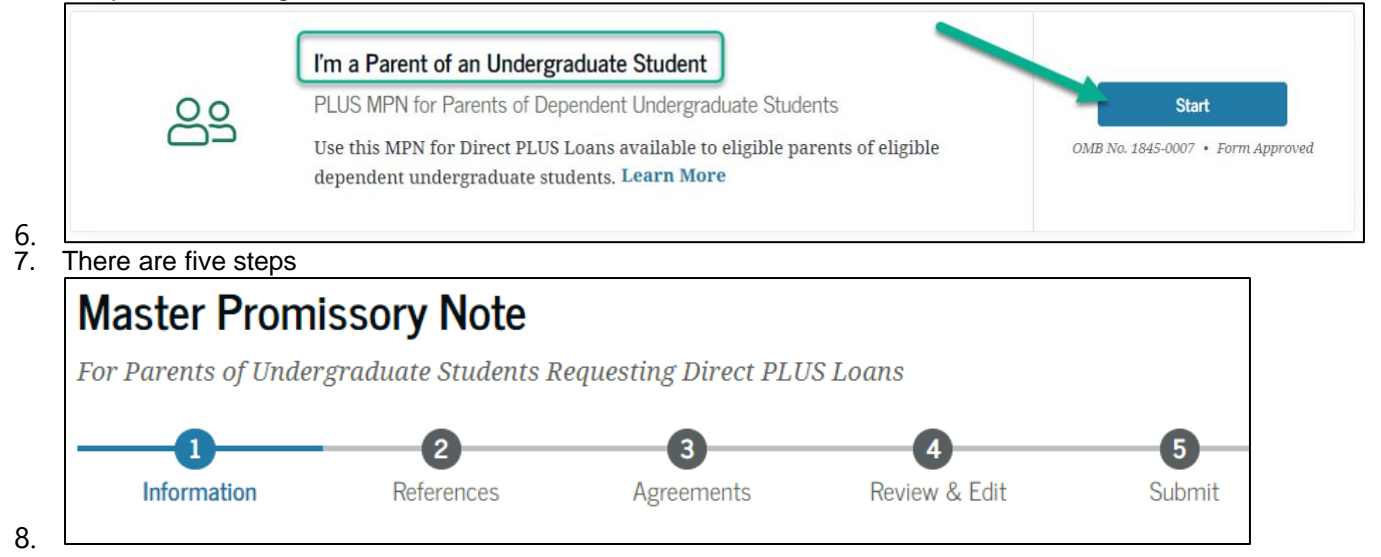

# View the completed copy of the Master Promissory Note using the following menu navigation:

My Documents > Completed Documents section > select Master Promissory Note (MPN) from the drop-down menu.